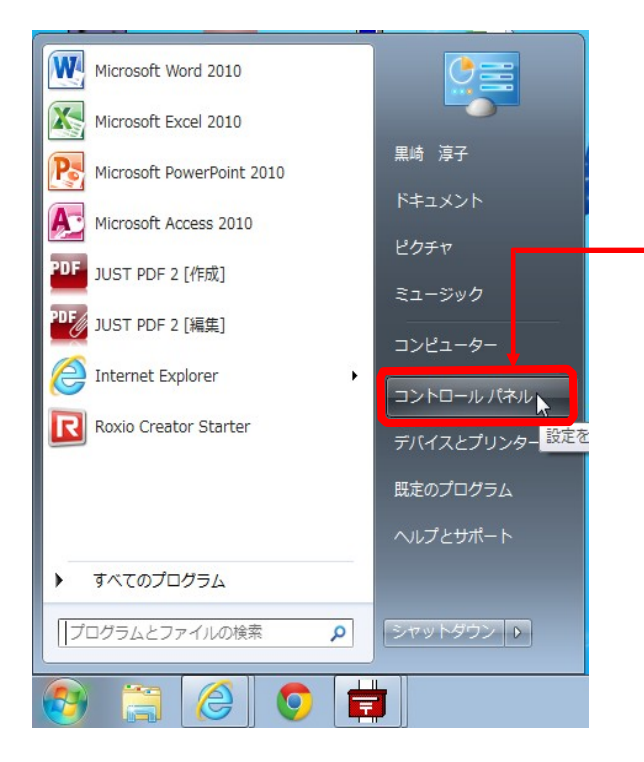

その① 「スタートボタン」 →「設定」 →「コントロールパネル」

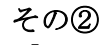

「コントロールパネル・フォルダー」内 → 「地域と言語」を開く

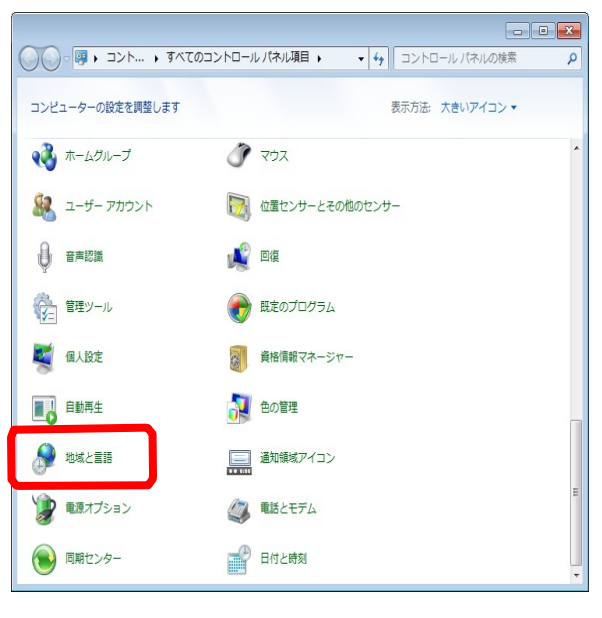

| 地域と言語                                                       |
|-------------------------------------------------------------|
| 形式 場所 キーボードと言語 福理                                           |
| キーボードおよび他の入力方法<br>キーボードや入力言語を変更するには [キーボードの変更] をクリックしてください。 |
| キーボードの変更(C)                                                 |
|                                                             |
|                                                             |
|                                                             |
|                                                             |
|                                                             |
|                                                             |
| 追加の言語をインストールする方法                                            |
|                                                             |

#### その③

「地域と言語」を開く

- → 「キーボード と言語」タブをクリック
- →「キーボードの変更」ボタンをクリック

| ☆ テキスト サービスと入力言語                                                   |                           |
|--------------------------------------------------------------------|---------------------------|
| 全般 言語バー 詳細なキー設定                                                    |                           |
| 「既定の言語(L)<br>すべての入力フィールドの既定言語として使用する言語を、イン<br>から1 つ選択してください。       | レストールされた入力言語              |
| 日本語 (日本) - ATOK CE                                                 | <b></b>                   |
| インストールされているサービス(1)<br>一覧に表示されている各入力言語用のサービスを選んでくださ<br>って一覧を変更できます。 | い。[追加] と [削除] を使          |
| <ul> <li></li></ul>                                                |                           |
| - その他                                                              | 追加(D)                     |
|                                                                    | 削除( <u>R)</u><br>プロパティ(P) |
| Microsoft Office IME 2010                                          |                           |
| - その他                                                              |                           |
| Ink Correction                                                     | トへ移動(0)                   |
|                                                                    |                           |
| OK *                                                               | *ンセル 適用( <u>A</u> )       |

| 🤮 入力言語の追加                                                                                                    |       | <b>—</b>                 |
|----------------------------------------------------------------------------------------------------|-------|--------------------------|
| 下にあるチェックボックスを使って、追加する言語を選択してください。                                                                                                    |       | ОК                       |
| <ul> <li>スペイン語(ウルヴアイ)</li> <li>スペイン語(エクアドル)</li> <li>スペイン語(エクアドル)</li> <li>スペイン語(フカアドル)</li> <li>スペイン語(フカアドカ)</li> <li>スペイン語(コロンビア)</li> <li>スペイン語(スペイン、トラディショナル ソート)</li> <li>スペイン語(スペイン、トラディショナル ソート)</li> <li>スペイン語(オリカ)</li> <li>スペイン語(オリカ)<td>*<br/></td><td><b>キャンセル</b><br/>7レビュー(P_</td></li></ul> | *<br> | <b>キャンセル</b><br>7レビュー(P_ |
|                                                                                                    |       | di.                      |

| 🗟 入力言語の追加                                                                                                    |   | X     |
|----------------------------------------------------------------------------------------------------|---|-------|
| 下にあるチェックボックスを使って、追加する言語を選択してください。                                                                                                    |   | OK    |
| <ul> <li>エベート語(南アフリカ)</li> <li>スコットランドゲール語(英国)</li> <li>スペイン語(アルセンチン)</li> <li>スペイン語(アルセンチン)</li> <li>スペイン語(アルセンチン)</li> <li>スペイン語(ロッグドル)</li> <li>スペイン語(エッサルバドル)</li> <li>スペイン語(グアテマラ)</li> <li>スペイン語(グアテマラ)</li> <li>スペイン語(グアテマラ)</li> <li>スペイン語(グアテマラ)</li> <li>スペイン語(グアテマラ)</li> <li>スペイン語(グアテマラ)</li> <li>スペイン語(グアテマラ)</li> <li>スペイン語(マンページョン)</li> <li>マペイン語(マンページョン)</li> <li>マペイン語(マンページョン)</li> <li>マペイン語(マンページョン)</li> </ul> | • | **>UU |
| <ul> <li>         ・</li></ul>                                                                                                    | Ŧ |       |

# その④

「テキストサービスと入力言語」窓が表示されま す

→ 「全般」タブ内の下方「追加」ボタンをクリ
 ック

### その⑤

→「入力言語の追加」画面が表示

→ 一覧表内から「スペイン、インターナショナ ルソート」を探し、その左にある「+」をクリック

### その⑥

→ 「スペイン語(スペイン、インターナショナル ソート)の下の「キーボード」左の「+」をクリッ ク

→ 「スペ イン語」にチェックを入れ、右上の 「0K」ボタンをクリック

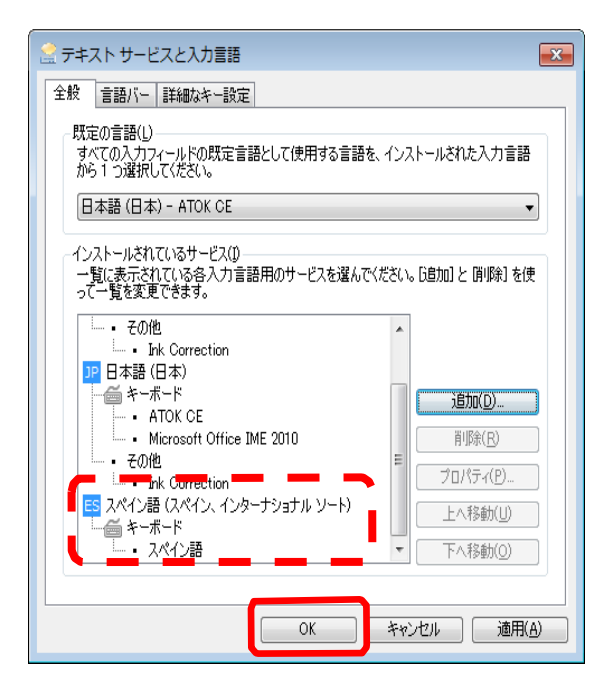

### その⑦

「インストールされているサービス」窓内に 「スペイン語(インターナショナルソート)」が 表示されているか確認し、表示されていれば、下 の「OK」ボタンをクリック

# 言語の切替え

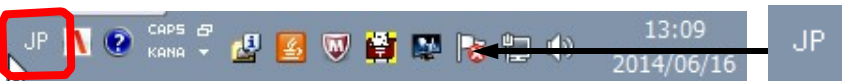

PC デスクトップ上のタスクバーにある日本語入力のバーの左端のボタンを クリックする

| リ イタワア語 (イタワア)                |   |
|-------------------------------|---|
| ✔ .IP 日本語 (日本)                |   |
| ES スペイン語 (スペイン、インターナショナル ソート) |   |
| 言語/(一の表示( <u>S</u> )          | ( |
| JP 🔨 😧 Kana 🖡 🛃 题 🤍 😫 🌄 🍖 는 🕪 | 1 |

図のような切り替え可能な言 語のリストが表示される 一覧から[ES]スペイン語(スペイン、インターナ ショナルソート)を選択

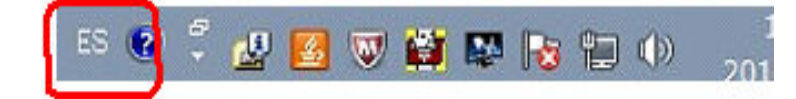

タスクバー上に[ES]が出ている時はスペイン語で入力が出来ます